## Descargas de comprobantes – Colegio Médico de Tucumán

a) Ingresar a https://colegiomedicotucuman.com.ar

b) Hacer click en el ícono "AUTOGESTIÓN" y luego click en "SISTEMA DE GESTION COLEGIO MÉDICO"

## Bienvenido al Portal del Colegio Médico de Tucumán DESCARGAS CAMPUS AUTOGESTIÓN COVID-19 WEB ANTERIOR

c) Ingresar su **usuario** (número de socio, los 5 números sin la barra) y la **clave** (Si desconoce su clave comuníquese con Mesa de Ayuda – Tel. 4306139 – Interno: 214/215 Celular 1: 381 655 3182 - Celular 2: 3816553109 – Correo: <u>mesadeayuda@colemed.com</u>)

- d) Una vez que ingreso al sistema:
- 1) Hacer doble click en Medico.
- 2) Doble click en Descarga.
- 3) Un click en Comprobantes. Luego click en el recibo que desea descargar.
- 4) Click en la flecha azul para descargar el comprobante en formato pdf.

| COLE<br>médico<br>Tecumán     | GIO MEDICO DE TUCUMÁN<br>Sistema de Gestión Informática | I Opcione |
|-------------------------------|---------------------------------------------------------|-----------|
| CASTRO, DIEGO SEBASTIAN DE JE | CMT INFORMA × Descarga de recibos ×                     |           |
| CMT                           | Periodo ↓                                               | Descarga  |
|                               | + Recibo de Anticipo (10)                               |           |
|                               | Click en el recibo de interés click para descarg        | ar        |
| O Datos Personales            | - Recibo de Honorarios (11)                             |           |
| - C Descarga doble click      | 202005                                                  |           |
| - 🖳 Recepcion                 | 202004                                                  | Ŧ         |
|                               | 202003                                                  | Ŧ         |
|                               | 202002                                                  | Ŧ         |
| + O SIFO                      | 202001                                                  | Ŧ         |
| +- O Validar                  | 201912                                                  | Ŧ         |